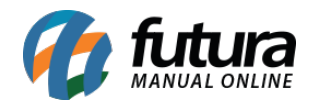

## 1 - Novo modulo de Banners

**Caminho:** <u>Painel Administrativo > Extensões > Módulos > Outros > Banners</u>

Nesta versão foi criado um novo modulo denominado como Banners, que irá conter os Layouts para criação de Banners, Carrossel e do novo modulo Mosaico, facilitando o processo no momento de escolher as imagens.

| anners                     |         |                                         | Cancelar Salva |
|----------------------------|---------|-----------------------------------------|----------------|
| ncipal > Modulos > Banners |         |                                         |                |
| ← Teste                    | \$      | Pré-visualização dos cortes das imagens |                |
| Imagens                    | Layouts |                                         |                |
| Banners                    |         |                                         |                |
| Carrossel                  |         |                                         |                |
| Mosaico                    |         |                                         |                |
|                            |         |                                         |                |
|                            |         |                                         |                |

## 2 - Nova configuração Indique e Ganhe

**Caminho:** <u>Painel Administrativo > Extensões > Módulos > Aba Configurações > Pontos de</u> <u>Fidelidade</u>

Foi implementado uma nova aba para realizar a configuração do Indique e Ganhe, podendo ser utilizado em lojas que trabalham com revendedoras.

Esta configuração pode ser realizada quando uma revendedora X indicar uma revendedora Y, e caso a mesma realize o cadastro e compras a revendedora X irá ganhar pontos para trocar posteriormente com brindes.

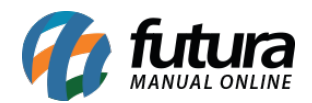

| Painel Catálogo 🗸 Marketplace 🖌 Extensões 🖌 Vendas 🖌 Sistema 👻 Relatórios 👻 | <b>≜</b> < ⊘ <  |
|-----------------------------------------------------------------------------|-----------------|
| Pontos de Fidelidade<br>incipal > Módulos > Pontos de Fidelidade            | Cancelar Salvar |
| ral Filtros Indique e Ganhe                                                 |                 |
| tatus                                                                       |                 |
| Habilitado                                                                  | ~               |
| ontos de indicação<br>ontuação que será contabilizada para indicações       |                 |
|                                                                             |                 |

A revendedora que estará indicando terá acesso a tela de layout personalizado, podendo enviar um link via e-mail para a revendedora indicada realizar o cadastro.

| G Código-Fonte             | I <u>U</u> S×,×°<br>⊒⊞≣       |                            |         |
|----------------------------|-------------------------------|----------------------------|---------|
|                            |                               |                            |         |
| Indique e ganhe.           |                               |                            |         |
| Quando o indicado realiza  | r o cadastro e fizer sua prir | neira compra, você ganhará | pontos. |
|                            |                               |                            |         |
| Envie um email de indicaçã | ão ou compartilhe o link a s  | seguir:                    |         |
|                            |                               |                            |         |
| { loj_indication_link }}   |                               |                            |         |
|                            |                               |                            |         |
| { loi indication button }  |                               |                            |         |
| { IO_INDICATION_DUITON }}  |                               |                            |         |
|                            |                               |                            |         |
| ody p                      |                               |                            |         |
| Inserir:                   |                               |                            |         |
|                            |                               |                            |         |

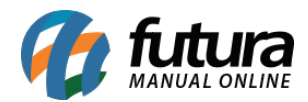

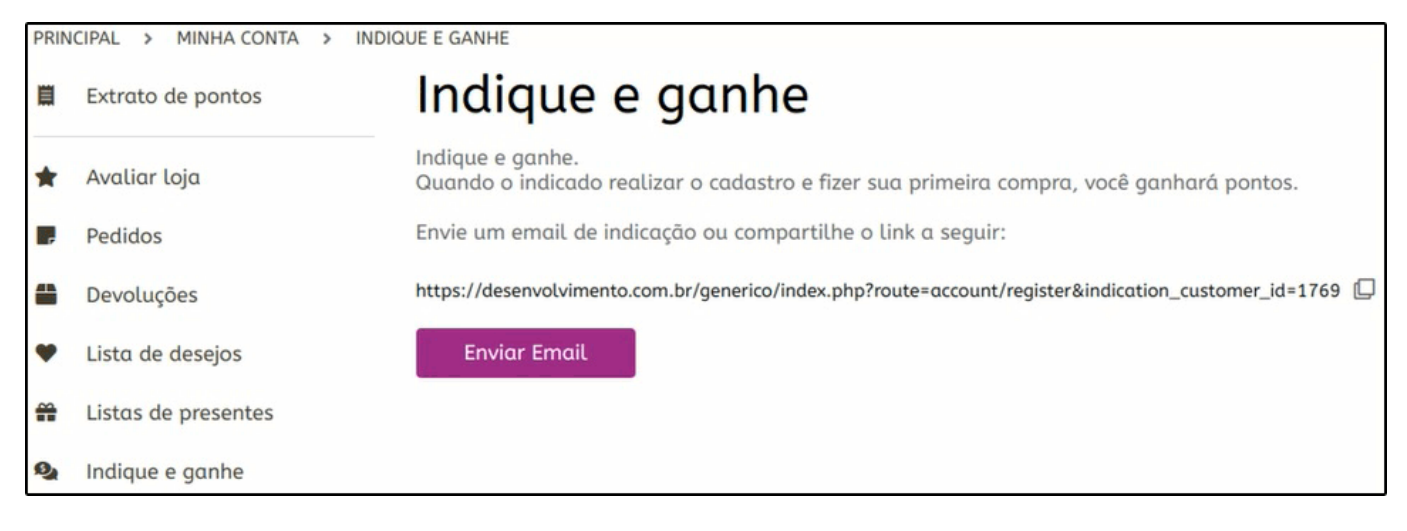

Vale lembrar que caso o indicado realize alguma venda, o pedido precisa estar com o status baixado ou faturado para geração dos pontos.

## 3 - Novos campos SkyHub

## **Caminho:** <u>Painel Administrativo > MarketPlace > SkyHub > Produtos</u>

Nesta versão foi adicionado novas opções na ficha técnica do Skyhub os quais são necessários em algumas plataformas ligadas ao Skyhub. Os campos criados foram a **Origem do Produto** onde é indicado se ele é nacional ou importado, a **Garantia do Produto** em meses e o **NCM** que é preenchido automaticamente caso tenha realizado o cadastro no ERP Futura Server o mesmo será replicado para a Loja Virtual.

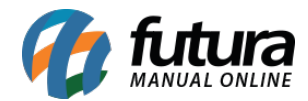

| Configurações Okynub            |   |                   |          |        |  |
|---------------------------------|---|-------------------|----------|--------|--|
| PISCINA SPLASH FUN 6700 L - MOF | R |                   |          |        |  |
| Título personalizado            |   |                   |          |        |  |
| TESTE                           |   |                   |          |        |  |
| Origem do produto               |   | Garantia em meses |          |        |  |
| Nacional                        | ~ | 12                |          |        |  |
|                                 |   |                   |          |        |  |
|                                 |   |                   | Cancelar | Salvar |  |